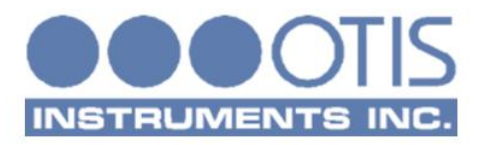

# Ol-6750-X-X-O Explosion-Proof Two Wire Loop Powered Ambient Air Hazardous Gas Detector

# OPERATION MANUAL REV 1.0 <u>GEIN</u><sup>2</sup>

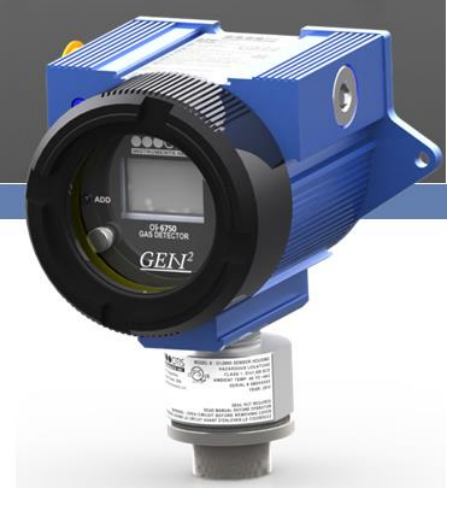

# **A** CAUTION

WARNING – EXPLOSION HAZARD – SUBSTITUTION OF COMPONENTS MAY IMPAIR SUITABILITY FOR CLASS I, DIVISION 1, OR EQUIVALENT AS STATED IN USER MANUAL

AVERTISSEMENT – RISQUE D'EXPLOSION-LA SUBSTITUTION DE COMPOSANTS PEUT RENDURE CE MATERIEL INACCEPTABLE POUR LES EMPLACEMENTS DE CLASSE I, DIVISION

CAUTION: FOR SAFETY REASONS, THIS EQUIPMENT MUST BE OPERATED AND SERVICED BY QUALIFIED PERSONNEL ONLY. READ AND UNDERSTAND THE INSTRUCTION MANUAL COMPLETELY BEFORE OPERATING OR SERVICING.

ATTENTION: POUR DES RAISONS DE SECURITE, CET ÉQUIPEMENT DOIT ETRE UTILISE ENTRETENU ET REPARER UNIQUEMENT PAR UN PERSONNEL QUALIFIE. ETUDIER LE MANUEL D' INSTRUCTIONS EN ENTIER AVANT D' UTILISER, D' ENTERETENIR OU DE RÉPARER L'ÉQUIPEMENT.

CAUTION: THIS AREA MUST BE FREE OF FLAMMABLE GASES DURING CALIBRATION.

ATTENTION : CETTE ZONE DOIT ETRE EXEMPTE DE GAZ INFLAMMABLES PENDANT L'ETALONNAGE.

CAUTION:TO PREVENT IGNITION OF EXPLOSIVE ATMOSPHERES, REMOVE FROM EXPLOSIVE ATMOSPHERE BEFORE SERVICING

WARNING: A CONDUIT SEAL MUST BE USED WITHIN 18 INCHES OF THE ENCLOSURE WALL TO COMPLY WITH THE HAZARDOUS LOCATION RATING OF THIS PRODUCT

# **DANGER**

DANGER: OTIS INSTRUMENTS INC. OI-6750-X-X-O IS AN AMBIENT AIR HAZARDOUS GAS SENSOR ASSEMBLY AND ONLY MONITORS IN THE IMMEDIATE VICINITY OF THE SENSOR HOUSING. A SITE SURVEY IS REQUIRED IN ORDER TO DETERMINE THE BEST PLACEMENT AND QUANTITY OF SENSOR ASSEMBLIES. IMPROPER INSTALLATION CAN LEAD TO AN UNDETECTABLE GAS LEAK WHICH COULD RESULT IN PERSONAL INJURY OR LOSS OF LIFE.

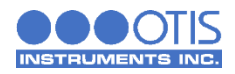

# TABLE OF CONTENTS

| 1     | PRODUCT OVERVIEW                          | 1  |
|-------|-------------------------------------------|----|
| 1.1   |                                           | 1  |
| 1.2   | PRODUCT SPECIFICATIONS                    | 2  |
| 1.3   | SYSTEM DIAGRAMS                           |    |
| 1.3.1 | EXTERNAL SYSTEM DIAGRAM                   |    |
| 132   | INTERNAL SYSTEM DIAGRAM                   | 4  |
| 1.3.3 | ASSEMBLY DIAGRAM                          | 5  |
| 2     | INSTALLATION AND START-UP                 | 6  |
| 2.1   | PRODUCT PLACEMENT                         | 6  |
| 2.2   | PRODUCT MOUNTING                          | 7  |
| 2.3   | WIRING CONFIGURATIONS                     | 7  |
| 2.3.1 | OPENING THE ENCLOSURE                     | 8  |
| 2.3.2 | CONNECTING POWER                          | 8  |
| 2.3.3 | CLOSING THE ENCLOSURE                     |    |
| 2.4   | SYSTEM START-UP                           |    |
| 2.5   | NORMAL OPERATING MODE                     | 11 |
| 3     | PRODUCT SETTINGS AND CONFIGURATION        | 12 |
| 3.1   | RELAY TEST                                | 12 |
| 3.1.1 | PERFORMING THE RELAY TEST                 | 13 |
| 3.2   | SYSTEM INFORMATION                        | 13 |
| 3.3   | NULL/CALIBRATION TIMER INFORMATION        | 14 |
| 3.4   | CALIBRATION METHOD                        | 14 |
| 3.5   | 4-20 mA OFFSET SETTINGS                   | 15 |
| 3.5.1 | ZERO OFFSET SETTING                       | 15 |
| 3.5.2 | FULL-SCALE OFFSET SETTING                 |    |
| 3.6   | DISPLAY SCREEN CONTRAST SETTING           |    |
| 3.7   | RETURN TO FACTORY DEFAULT SETTINGS        | 17 |
| 3.8   | RESET NULL & CALIBRATION VALUES           | 18 |
| 4     | OPERATION SETTINGS                        | 19 |
| 4.1   | POWERING THE DEVICE                       | 19 |
| 4.1.1 | POWERING OFF                              | 19 |
| 4.1.2 | POWERING ON                               |    |
| 4.2   | SENSOR CALIBRATION                        | 20 |
| 4.2.1 | NULLING THE SENSOR (AUTO NULL)            | 20 |
| 4.2.2 | CALIBRATING THE SENSOR (MANUAL CAL)       | 22 |
| 4.2.3 | CALIBRATING THE SENSOR (AUTO CAL)         | 23 |
| 5     | PRODUCT MAINTENANCE                       | 25 |
| 5.1   |                                           |    |
| 5.2   |                                           |    |
| 5.3   |                                           |    |
| 5.4   | PRODUCT REPLACEMENT PARTS AND ACCESSORIES |    |

| APPENDIX A: INTRODUCTION TO 4-20 mA CURRENT LOOP SIGNALS | 30 |
|----------------------------------------------------------|----|
| APPENDIX B: PRODUCT WARRANTY STATEMENT                   | 33 |
| APPENDIX C: INFORMATION ABOUT RMA SERVICE REPAIRS        | 35 |
| APPENDIX D: INFORMATION ABOUT RMA RETURNS FOR CREDIT     | 37 |

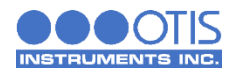

# 1 PRODUCT OVERVIEW

#### **1.1 INTRODUCTION**

The Otis Instruments, Inc. (Otis) GEN II Model OI-6750-X-X-O (OI-6750) Explosion-Proof Ambient Air Hazardous Gas Detector is designed to detect a wide range of toxic gases in potentially hazardous environments. This product's enclosure is CSA certified as Class I, Division 1, Groups B, C, and D and rated for Class I, Zone 1, Group IIB. The OI-6750 features non-intrusive magnetic switches that allow for complete system configuration, regular calibration, and product maintenance to be performed in the field, without opening the enclosure and breaking the seal of the enclosure, thereby compromising the explosion-proof rating of the device. Non-intrusive interface with the OI-6750 is made possible by use of the Otis Magnetic Tool included in the purchase of the device. The OI-6750 display screen will always show the present concentration of gas being detected by the sensor assembly.

This document is an operation manual containing diagrams and step-by-step instructions for the proper and safe installation, start-up, configuration and settings, normal operation, and product maintenance of the OI-6750.

In this manual, the instructions reference the use of push-buttons, located on the front panel of the device. In certain environments, the activation of the non-intrusive magnetic switches, through the use of the Otis Magnetic Tool, will replace the directive of the button-press actions. To apply the Otis Magnetic Tool, hold the tool to the side of the device enclosure adjacent to the push-button that you wish to activate. When the magnetic switch is toggled, an on-screen indicator will appear on the display screen, signifying that a connection was made.

# NOTICE

This document should be read in its entirety before the initial operation of the product.

Should a question arise during the use of the product, this document will serve as a first reference for the end-user. For inquiries beyond the information and instructions provided within this manual, contact the sales representative of this product for assistance.

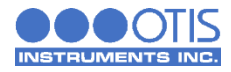

# 1.2 PRODUCT SPECIFICATIONS

| System Specifications       |                                                                                    |  |  |
|-----------------------------|------------------------------------------------------------------------------------|--|--|
| Operating Voltage           | +12 to +35 VDC                                                                     |  |  |
| Current Draw                | 35 mA Maximum                                                                      |  |  |
| Operating Temperature Range | $-40^{\circ}$ C to $+60^{\circ}$ C                                                 |  |  |
| Humidity Range              | 0% to 98% Relative Humidity, Noncondensing                                         |  |  |
| Measurement Range           | Varies based on gas type                                                           |  |  |
| Response Time               | Varies based on gas type                                                           |  |  |
| Protection                  | Power Electromagnetic Interference (EMI) Filter<br>4-20 mA Surge Suppression       |  |  |
| Display                     | Transflective (sunlight-readable)<br>102x64 LCD Screen                             |  |  |
| Interface                   | 3 Push-Buttons (MENU, ADD, SUB)<br>3 Magnetic Switches for Non-Intrusive Operation |  |  |

| Outputs        |                  |
|----------------|------------------|
| Wired (Analog) | 4-20 mA (2-Wire) |

| Mechanical Specifications |                                    |                                                         |  |  |
|---------------------------|------------------------------------|---------------------------------------------------------|--|--|
| Enclosure Materials       | Aluminum Device Enclosure          |                                                         |  |  |
| Sensor Housing Materials  | 303 Stainless Steel Sensor Housing |                                                         |  |  |
| Product Dimensions        | 5.5" T x 6" W x 7"                 | .5" T x 6" W x 7" H                                     |  |  |
| Product Weight            | 6 lbs.                             |                                                         |  |  |
|                           |                                    |                                                         |  |  |
| Safety Approvals          |                                    |                                                         |  |  |
| Main Enclosure Ratings    | Explosion/Flame-Proof              |                                                         |  |  |
| Main Enclosure            |                                    | Class I, Division 1, Groups B, C, and D<br>Ex db IIB Gb |  |  |

Class I, Zone 1, AEx db IIB Gb Tamb -40°C to +60°C

Explosion/Flame Proof

US

Sensor Enclosure Hazardous Location Certification

Sensor Enclosure

Hazardous Location Certification

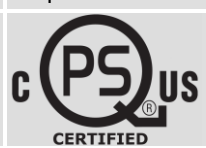

CERTIFIED

CV

Class I, Division 1, Groups B, C, and D Tamb -40°C to +60°C

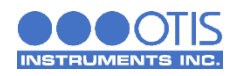

#### **1.3 SYSTEM DIAGRAMS**

Refer to the following diagrams for identification of the external and internal system components that may be referred to in this manual.

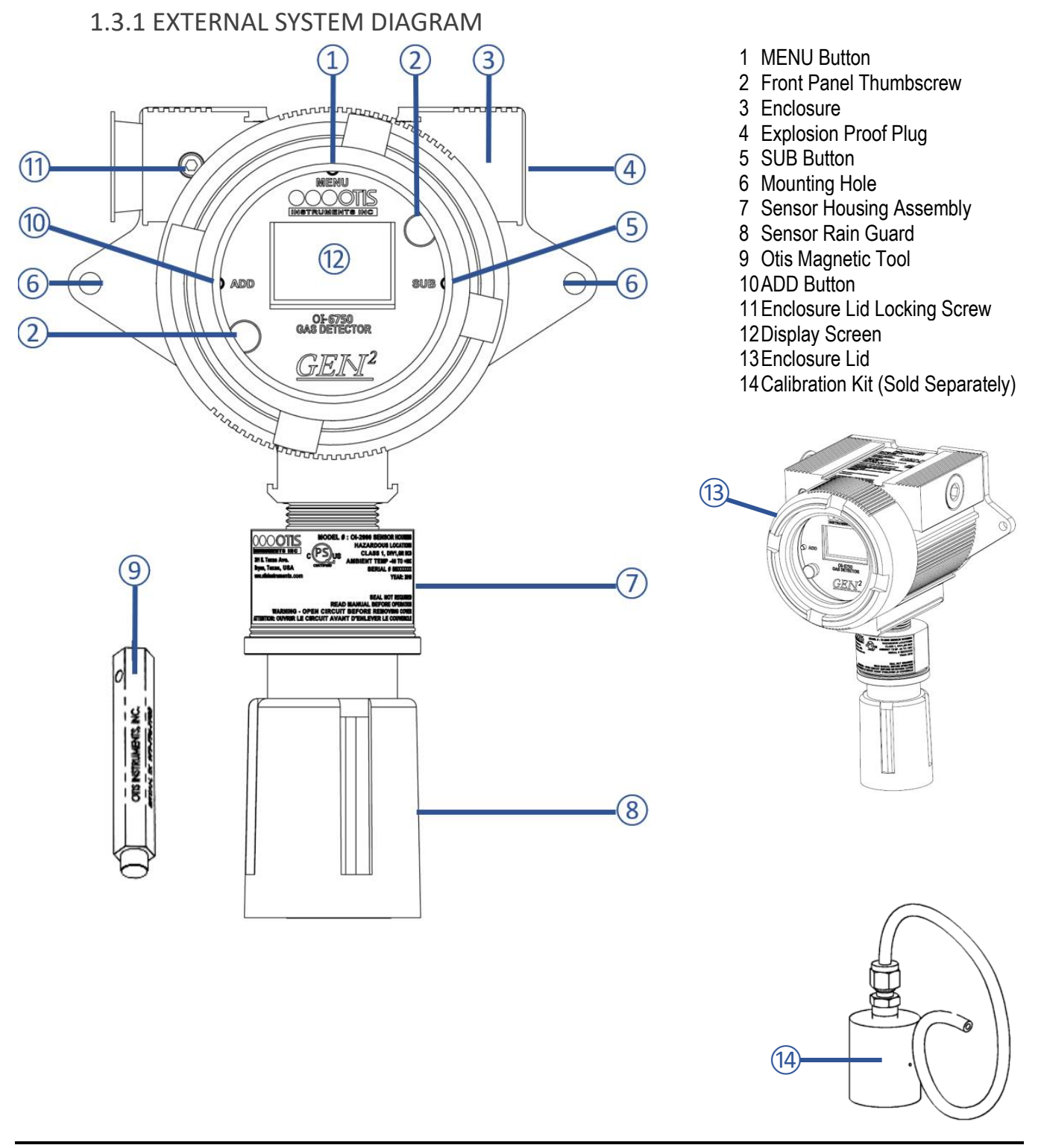

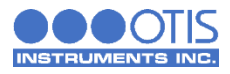

#### **1.3.2 INTERNAL SYSTEM DIAGRAM**

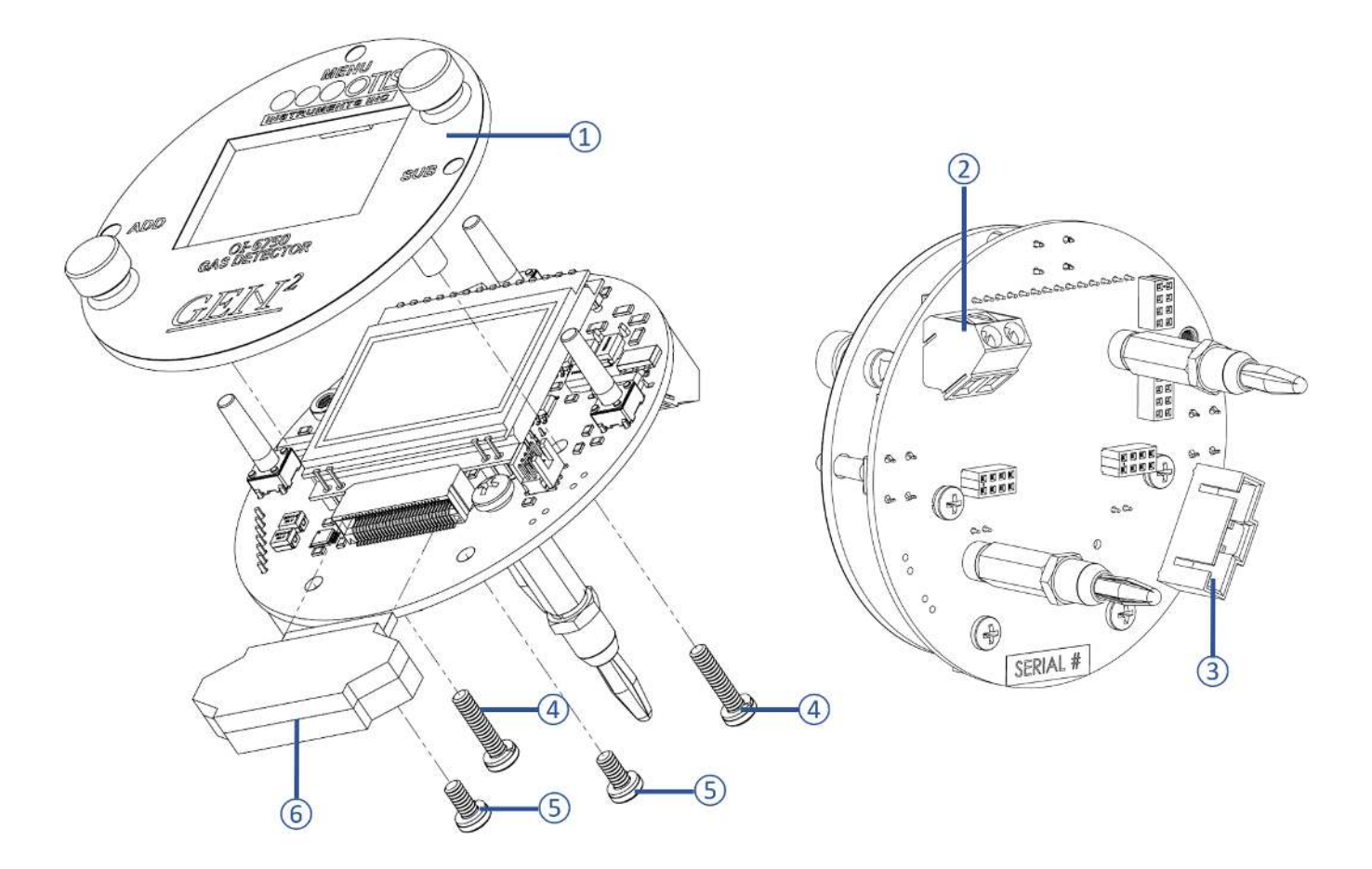

- Faceplate Assembly 1
- Power Input/4-20mA Output Terminal Block Sensor Housing Socket Faceplate Mounting Screws (2X) Microcontroller Module Mounting Screws (2X) Microcontroller Module 2
- 3
- 4
- 5
- 6

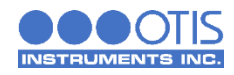

#### **1.3.3 ASSEMBLY DIAGRAM**

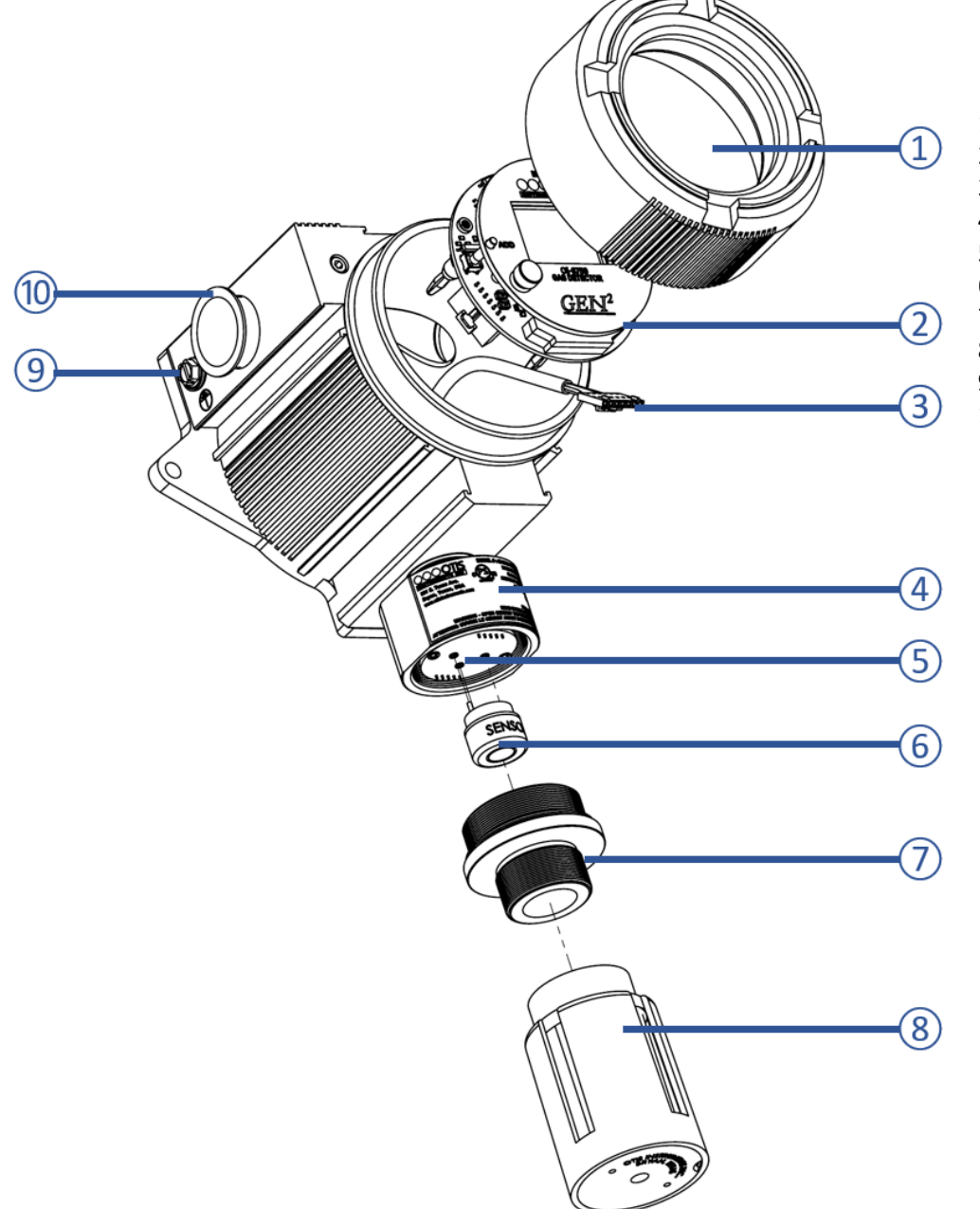

- 1 Enclosure Lid
- 2 Internal System
- 3 Sensor Housing Plug4 Sensor Housing Base
- 5 Analog Sensor Board
- 6 Sensor Element
- 7 Sensor Housing Cap8 Sensor Rain Guard
- 9 Enclosure Ground Screw
- 10 Shipping Dust Plug

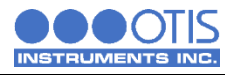

# 2 INSTALLATION AND START-UP

## 2.1 PRODUCT PLACEMENT

The installation instructions, and any other information supplied by Otis, provide only basic guidelines relating to the properties of toxic gas and the effects of environmental conditions on the OI-6750 device. Sensor placement should be determined in consultation with the site safety personnel, as well as those knowledgeable of: (1) the site/facility where the equipment is being installed and (2) the potentially present gas types and their dispersion. Otis strongly recommends that the end-user consults with the appropriate third party Health, Safety and Environmental (HSE) and Industrial Hygiene (IH) professionals to determine the final quantity and placement of your gas detection devices.

The primary purpose of the OI-6750 is to provide an early warning of the accumulation of hazardous gas, in order to minimize hazards to people and property. Proper placement of the device is paramount to achieving this goal.

The following general guidelines should be considered when determining the placement of the OI-6750:

- The unit shall be placed such that the position of the sensor housing is pointing downward to the ground.
- Avoid installing the unit in a location where airborne particles could cover or coat the sensor head.
- The unit should be placed in an area that will produce the highest gas concentration. Enclosed corners and stopping points of moving devices are two areas susceptible to a buildup of hazardous gas.
- In order to provide an accurate representative sample of a room, care should be taken to avoid locating the unit near a room entrance, fresh air intake vent, or vehicle/generator exhaust point.
- The unit should be placed as close as physically possible to the source of the potential hazardous gas leak.
- In consideration of possible ignition points, the unit should be placed between the potential leak source and ignition point.
- Consider placing the unit in a seldom used area, such as a warehouse, storage area, or other unfrequented location.
- Consider accessibility for regular calibration and other required maintenance.
- When monitoring a ventilated gas cylinder storage area, the unit should be placed near the air return vent.
- When monitoring an outdoor or open-air area, the unit should be placed near the air intake of the HVAC system of the building.
- When monitoring for the potential presence of multiple hazardous gas types, the unit should be calibrated for the least cross-sensitive hazardous gas.

# NOTICE

These guidelines are **ONLY** intended as a general directive for the placement of the OI-6750. This information should **NOT** serve as a complete list when considering all potential parameters for the proper location of the unit. It is **STRONGLY** advised that a third party Certified Industrial Hygienist, or other Certified Safety Professional, conduct a site survey and annotate the location and quantity of detection devices that should be installed for **EVERY** installation of **EVERY** site.

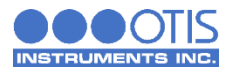

# 2.2 PRODUCT MOUNTING

It is recommended to mount the unit to a solid structure (such as a concrete wall, steel column, or angle iron) where a minimum of vibration will be transmitted to the unit. Alternately, a pole may be used along with a strap or a U-bolt, as long as it is rigid and of sufficient strength. Wooden structures are not recommended for mounting, as they trap moisture (which could affect sensor performance) and their mounting rigidity degrades over time (screws/bolts weaken and fall out or corrode).

Any style of bolt or screw may be used as long as it is steel and meets or exceeds the following:

- Maximum  $\frac{1}{4}$ "-20 bolt or  $\frac{0}{4}$ " screw (length varies with user need)
- Flat washers for bolts/nuts/screws
- Minimum Grade 5 (or better)
- Corrosion protection for all hardware (paint, galvanize, zinc plating, etc.)

#### 2.3 WIRING CONFIGURATIONS

The OI-6750 has a simple wiring configuration, requiring +12 to +35 Volts of wired DC power to operate. Data is communicated from the device through the 4-20 output, to either an Otis monitor or a customer supplied PLC system. Consult the subsequent sections of wiring instructions for pertinent information and guidelines pertaining to the installation of your device.

# 

- VERIFY that the power source is disabled before beginning the following wiring steps or performing any maintenance inside the device enclosure.
- The internal components can be static sensitive. Use caution when opening the enclosure and handling internal components.
- DO NOT use any metal objects or tools to remove the terminal board from the internal system.
- VERIFY that the label and color combination of the control board terminal exactly matches the corresponding label and color combination of the power terminal.

# WARNING

When securing the lid onto the device, tighten the enclosure lid by hand ONLY. Overtightening of the lid by use of hand-tools could result in damage to the O-ring, potentially compromising the moisture seal, resulting in an unsafe environment.

| OI-6750 Terminal Block Wire Gauges |                            |  |
|------------------------------------|----------------------------|--|
| Terminal Block                     | Wire Gauge                 |  |
| Power Terminal                     | Min: 26 AWG<br>Max: 14 AWG |  |
|                                    |                            |  |

AWG: American Wire Gauge

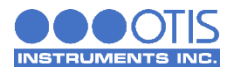

#### 2.3.1 OPENING THE ENCLOSURE

To prepare the OI-6750 for installation, you must first open the device, exposing the control board and its components for wiring.

- 1. Remove the enclosure lid, unscrewing it from the device enclosure. Set aside.
- 2. Gripping the front panel thumbscrews, lift the internal system out of the enclosure and rest it against the rim of the enclosure opening.
- 3. Locate the power cord grip on the top edge of the enclosure.

# **NOTICE**

Disconnecting the sensor connector plug from the sensor housing will allow for the complete removal of the internal system from the device enclosure. Disconnecting the internal system may provide ease in accessing the control board terminals for wiring. If this step is performed, it is essential that all connections are rejoined before returning the internal system back into the enclosure.

#### 2.3.2 CONNECTING POWER

To provide power to the OI-6750, you will need to connect the power cable from the sensor terminal block on an Otis monitor, or alternate user supplied power source, to the OI-6750 power terminal block located on the back of the control board. Refer to the following instructions for how to wire your device:

On the GEN II Model OI-6750 Detector:

- 1. Feed the power wires through the power hub and into the enclosure.
- 2. Locate the power terminal block on the control board and complete the following:
  - a. Connect the power (WHITE) wire to the "12 to 35 VDC INPUT" terminal.
  - b. Connect the 4-20 mA signal (GREEN) wire to the "4-20 mA OUTPUT" terminal.

On the Otis Monitor:

- 1. Open the enclosure lid.
- 2. Using your thumb and forefinger, loosen the front panel thumbscrews that secure the internal system into the enclosure.
- 3. Open the internal system, exposing the internal hardware.
- 4. Feed the power wires through a cord grip and into the enclosure.

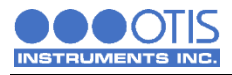

- 5. Locate the sensor terminal block on the control board and complete the following:
  - a. Connect the power (WHITE) wire to the "+12 to +35 VDC" terminal.
  - b. Connect the 4-20 mA signal (GREEN) wire to the "4-20 mA" terminal.

| OTIS MONITOR<br>SENSOR TERMINALS |       | OI-6750<br>POWER TERMINALS |       |
|----------------------------------|-------|----------------------------|-------|
| +12 to +35 VDC                   | WHITE | +12 to +35 VDC             | WHITE |
| 4-20 mA                          | GREEN | 4-20 mA                    | GREEN |

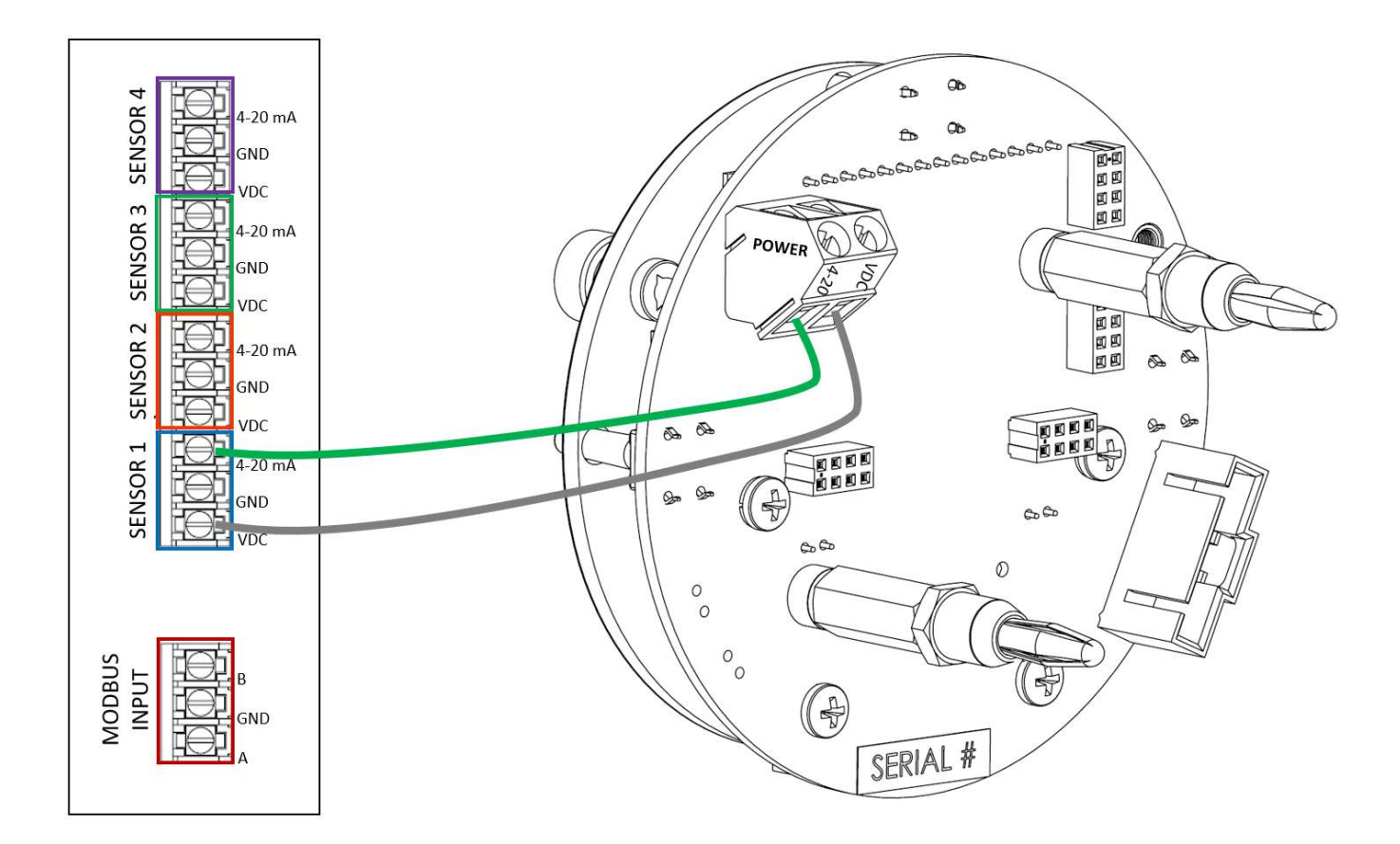

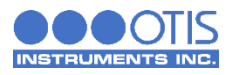

#### 2.3.3 CLOSING THE ENCLOSURE

- 1. Place the internal system back into the device enclosure, matching each mounting post to its corresponding eyelet anchored within the base of the enclosure.
- 2. Using the thumbscrews, gently push to seat the internal system into the mounting posts.

# NOTICE

The thumbscrews on the OI-6750 function **ONLY** as thumb-holds for ease in removal of the internal system from the base of the enclosure. Do **NOT** attempt to loosen or tighten the thumbscrews when opening or closing the enclosure.

- 3. Verify that the sealing ring, seated at the threaded opening of the device enclosure, is correctly in place.
- 4. Affix the enclosure lid back onto the device, rotating the lid until it is tightly screwed into place.

#### 2.4 SYSTEM START-UP

After the enclosure is closed and power is applied, the unit will start automatically and begin its 1-minute warmup period. During warmup, the display will show a countdown of the time remaining until the system start-up is complete. The Otis logo and the unit information will also show on the display screen during start-up.

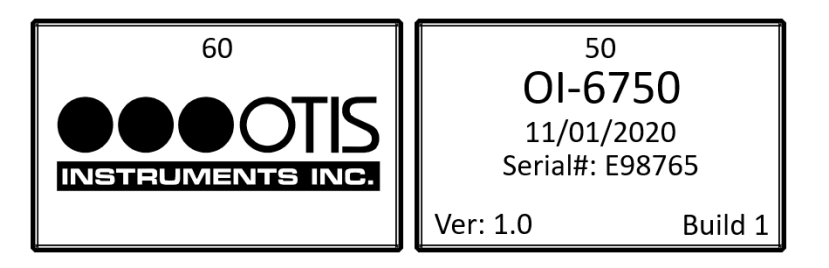

At the end of the countdown, the device will be in normal operating mode.

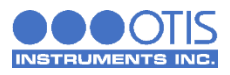

#### 2.5 NORMAL OPERATING MODE

During normal operating mode, the OI-6750 continuously samples the air and updates the measured concentration of the target gas on the display screen. The display, when in normal operation, appears as shown below.

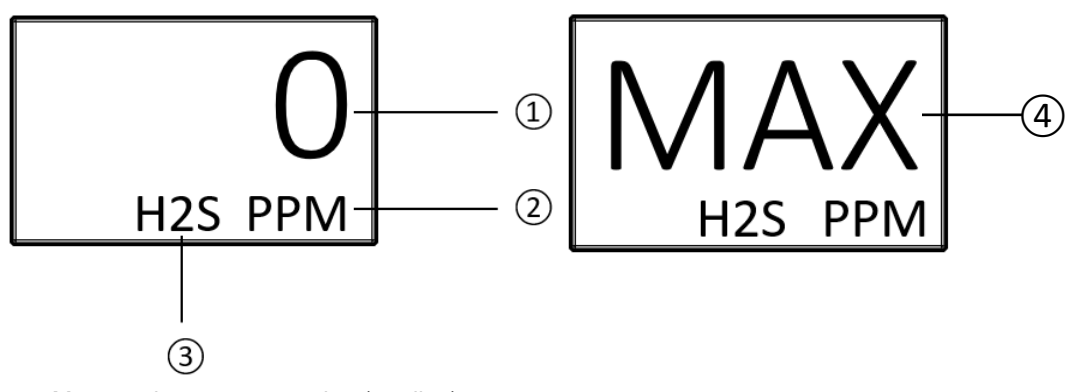

- 1 Measured gas concentration (reading)
- 2 Gas concentration unit of measure
- 3 Sensor element gas type
- 4 Readings above full scale show as MAX and the 4-20 output is set to 25 mA

In the event of a device failure, the unit will alternate between the normal operating screen and a fault screen on the display, in 5 second intervals, until the fault has been cleared, or is corrected. The fault code, located in the bottomleft corner of the display, appears on both screens. The unit continuously registers that the system is in fault, so that even with at-a-glance instrument checks in the field, it can be seen. When the fault is corrected, the unit will return to normal operating mode.

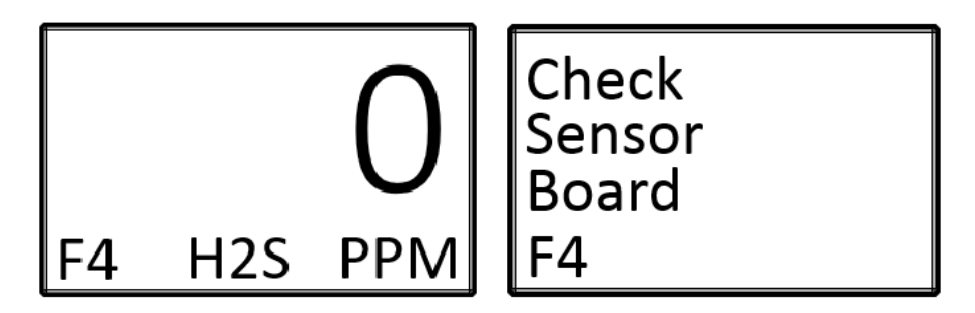

For a list of the fault codes and warning symbols of the OI-6750, and their associated meaning, refer to the Product Troubleshooting section of this manual.

Both system menus are accessible from the normal operating mode. To access the product settings and configuration menu, **press and hold** the **MENU** button, for approximately 6 seconds, until the menu is activated and open on the display screen. To access the operation settings menu from the normal operating screen, press the **MENU** button once and the menu will open and show on the display.

## NOTICE

After 5 minutes of no interaction with the device, the unit will automatically return to normal operating mode.

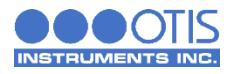

# **3 PRODUCT SETTINGS AND CONFIGURATION**

The product settings and configuration menu allows the end-user to tailor the device settings to meet their required specifications and/or site conditions.

The product settings and configuration menu consist of the following screens:

- Relay Test
- System Information
- Null/Calibration Timers
- Calibration Method
- 4-20 mA Offset Settings
  - Zero Offset Setting
  - Full-Scale Offset Setting
- Display Screen Contrast Setting
- Return to Factory Default Settings
- Reset Null and Calibration Values Only

While the device is in normal operating mode, **press and hold** the **MENU** button, for approximately 6 seconds, until the product settings and configuration menu is activated and open on the display screen.

#### **3.1 RELAY TEST**

The relay test simulates a gas level reading, indicating the presence of a toxic gas at the sensor. The relay test is used to ensure the proper functionality of the relay settings on the monitor. The test can also be used to simulate emergency/safety drills onsite.

# NOTICE

The triggering of relays from the detector will also simulate low and high level alarm relays at the monitor. Monitors cannot distinguish between real and simulated data received. When the monitor relays are triggered, alarming devices will perform as intended, initiating emergency procedures as if a harmful or toxic gas was actually present. To prevent this from occurring, set the monitor to calibration mode before performing the relay test. Calibration mode of the monitor will allow the transmission of the data, without the activation of the monitor relays. Consult the Sensor Calibration section of this manual for instructions on how to perform this procedure.

It is recommended that a relay test be conducted **EVERY** 30 days, alongside the maintenance and calibration of the detector.

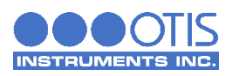

#### 3.1.1 PERFORMING THE RELAY TEST

The relay test gas level reading can be increased or decreased in increments of 5% of the sensor scale, up to 100% of the sensor scale.

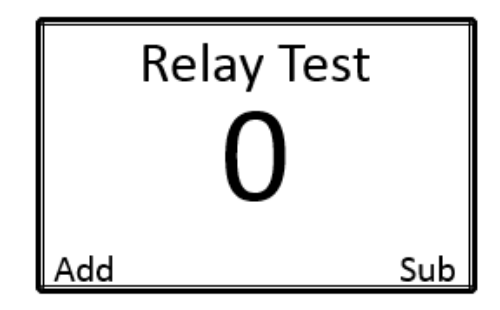

- 1. Press the **ADD** button until the low and high alarm levels are reached and the relay(s) are triggered to light all visual alarm(s) and sound all audio alarm(s) on the monitor.
- 2. Once all relays have been tested and the test is complete, press the **SUB** button to return the relay test reading back to zero and to deactivate the monitor alarm(s).
- 3. Press the **MENU** button to advance to the System Information screen.

#### **3.2 SYSTEM INFORMATION**

The system information screen allows the end-user to view the following information:

- The scale of the 4-20 output.
- The scale of the sensor element.
- The voltage value the sensor was reading when nulled in Volts.
- The current voltage value the sensor element is reading in Volts.
- The serial number of the sensor assembly.
- The date of manufacture of the sensor assembly.

This screen is for informational purposes only.

System Information 4-20 Scale: 100 Sens Scale: 100 Null: 0.2150v Sens: 0.2150v Serial #: E98765 Date: 11/01/2020

1. Press the **MENU** button to advance to the Null/Calibration Time Information screen.

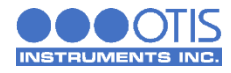

## 3.3 NULL/CALIBRATION TIMER INFORMATION

The null/calibration time information screen allows the end-user to view the following information:

- The days since the sensor assembly was last nulled, only updates while the unit is turned on.
- The days since the sensor assembly was last calibrated, only updates while the unit is turned on.
- The calibration number of the sensor, used for diagnostic purposes.

This screen is for informational purposes only.

| LAST SETUP TIMES: |  |
|-------------------|--|
|                   |  |
| Null: 1 Day(s)    |  |
| Cal: 1 Day(s)     |  |
| Cal #: 0.00       |  |

1. Press the **MENU** button to advance to the Unit Information screen.

#### **3.4 CALIBRATION METHOD**

The calibration method selection allows you to choose how you calibrate the sensor element. Manual calibration is the default method for all gas types.

- Manual calibration lets you use the ADD and SUB buttons during calibration to match the reading shown on the screen to the value of the gas being applied.
- Auto calibration will set the reading, after a predetermined amount of time, during calibration to the value entered during the auto calibration setup process.

| Cal Method      |      |
|-----------------|------|
| Current: Manual |      |
| MAN             | AUTO |

- 1. Use the ADD button to select manual calibration and the SUB button to select auto calibration.
- 2. Press the **MENU** button to advance to the Modbus Address Setting screen.

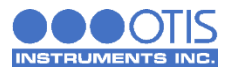

## 3.5 4-20 mA OFFSET SETTINGS

Setting the 4-20 mA offset allows the end-user to calibrate the sensor's analog output. Upon installation of the device, if the detected gas reading on OI-6750 does not correspond to the reading on the Otis Monitor, or other monitoring device, the zero offset (4 mA) and the full-scale offset (20 mA) can be adjusted on the unit.

Overtime, as electronic components suffer from normal wear and tear, the circuits will tend to drift. This drift can cause variances in the amount of current output by the sensor, or in the current measurement by the monitor. If at any time the reading on the OI-6750 no longer matches the reading on the monitoring device, the 4-20 mA offset will need to be recalibrated.

The factory default settings on the OI-6750 for the 4-20 mA offset are 4.00 mA for the zero offset and 20.00 mA for the full-scale offset.

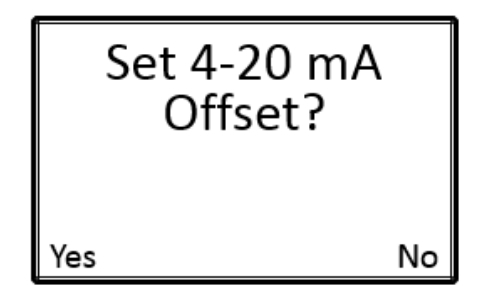

 Press the ADD button to select "Yes" to set the 4-20 mA offset and to advance to the zero offset setting screen. If you do not wish to set the 4-20 mA offset, press the SUB button to select "No" to advance to the display screen contrast setting screen.

#### 3.5.1 ZERO OFFSET SETTING

If "Yes" is selected to set the 4-20 mA offset:

| S   | et 4-20 mA<br>Offset<br>4.00 mA | 4   |
|-----|---------------------------------|-----|
| Add |                                 | Sub |

- 1. Use the **ADD** and **SUB** buttons to increase and decrease the zero offset on the unit, respectively, until the <u>Otis Monitor</u> reads 0 %/PPM, depending on the gas type being detected.
- 2. Press the **MENU** button to save the desired setting and to advance to the full-scale offset setting screen.

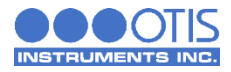

#### 3.5.2 FULL-SCALE OFFSET SETTING

Set 4-20 mA Offset 20.00 mA Add Sub

- 1. Use the ADD and SUB buttons to increase and decrease the full-scale offset, respectively, until the <u>Otis Monitor</u> reads the full scale value for that channel.
- 2. Press the **MENU** button to save the desired setting and to advance to the display screen contrast setting screen.

#### **3.6 DISPLAY SCREEN CONTRAST SETTING**

The display screen contrast is the difference in luminance or color that makes the displayed images distinguishable. Due to varying external elements, such as extreme sunlight, the brightness of the display screen may need to be adjusted for optimum viewing.

The factory default setting on the OI-6750 for the display screen contrast is 29, approximately 45% of the contrast scale. The contrast setting ranges from 1 to 64.

# NOTICE

Setting the contrast too low will cause the display image to become faint or indistinguishable, especially when the unit is located in areas with full-sun. The resulting field of view could be misinterpreted as an error within the device. Be sure to verify that the selected contract is within an appropriate range of viewing.

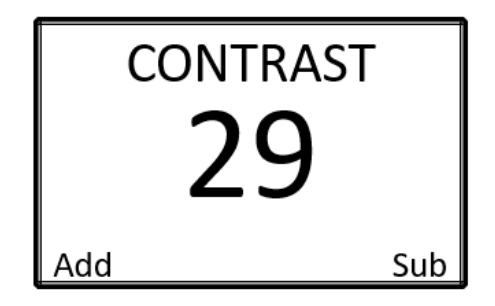

- 1. Use the ADD and SUB buttons to brighten and dim the contrast, respectively.
- 2. Press the **MENU** button to select the desired setting and to advance to the return to factory default settings screen.

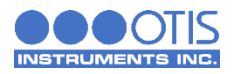

## 3.7 RETURN TO FACTORY DEFAULT SETTINGS

Returning the OI-6750 to its factory default settings will reset all customization of the device, including the null and calibration settings of the sensor element.

| OI-6750 Product and Configuration Factory Default Settings |           |  |
|------------------------------------------------------------|-----------|--|
| Configuration                                              | Setting   |  |
| Relay Test                                                 |           |  |
| System Information                                         |           |  |
| Null/Calibration Timer                                     | *Cleared* |  |
| Calibration Method                                         | Manual    |  |
| 4-20 mA Zero Offset Setting                                | 4.00 mA   |  |
| 4-20 mA Full-Scale Offset Setting                          | 20.00 mA  |  |
| Contrast                                                   |           |  |

| OI-6750 Operation Factory Default Settings |           |
|--------------------------------------------|-----------|
| Configuration                              | Setting   |
| Sensor Element Null                        | *Cleared* |
| Sensor Element Calibration                 | *Cleared* |

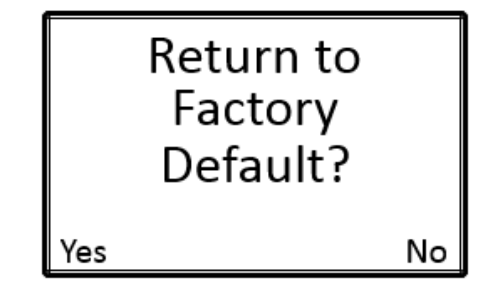

 Press the ADD button to select "Yes" to return the device to its factory default settings and to advance to the return to factory default settings confirmation screen. Otherwise, press the SUB button to select "No" to continue to the Reset Null & Cal Only screen.

If "Yes" is selected to return the device to its factory default settings:

| Are<br>You<br>Co | you sure<br>want to<br>ntinue? |    |
|------------------|--------------------------------|----|
| Yes              |                                | No |

1. Press the **ADD** button to select "Yes" to confirm that you want to reset the device to its factory default settings and to return the device to normal operating mode. Otherwise, press the **SUB** button to select "No" to continue to the Reset Null & Cal Only screen.

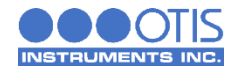

# NOTICE

If the OI-6750 is reset to the factory default settings, **ALL** configuration steps **MUST** be repeated and the device **MUST** then be nulled and calibrated for proper operation of the device.

# 3.8 RESET NULL & CALIBRATION VALUES

Resetting the null and calibration settings of the sensor element will allow the currently stored null and calibration values to be rest without having to reconfigure all of the other operational settings like with the Return to Factory Defaults option.

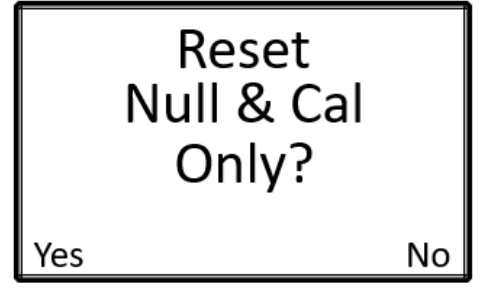

- Press the ADD button to select "Yes" to reset the Null and Calibration values and to advance to the Reset Null & Cal Only confirmation screen. If you do not wish to reset the null and calibration values, press the SUB button to select "No" to leave the product settings and configuration menu and to return the device to normal operating mode.
  - If "Yes" is selected to reset the null and calibration values:

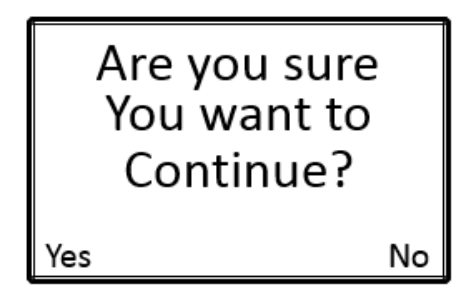

 Press the ADD button to select "Yes" to confirm that you want to reset the Null and Calibration values and to return the device to normal operating mode. If you do not wish to continue to reset the Null and Calibration values, press the SUB button to select "No" to leave the product settings and configuration menu and to return the device to normal operating mode.

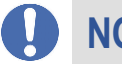

#### NOTICE

If the OI-6750 stored Null and Calibration values are reset the device **MUST** be nulled and calibrated for proper and safe operation of the device.

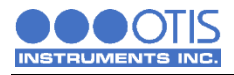

# **4 OPERATION SETTINGS**

At the time of installation, when the power is first applied to the OI-6750, the unit is automatically powered on and begins the startup sequence. During the 1-minute warmup, the display will show a countdown of the time remaining until the system start-up is complete. The Otis logo and the unit information will also flash on the display screen and, at the end of the countdown, the device will be in normal operating mode.

## 4.1 POWERING THE DEVICE

#### 4.1.1 POWERING OFF

Powering off the device stops the operation of the unit. The product settings and configuration, as well as the operation settings, including the null and calibration of the sensor, will be unaffected.

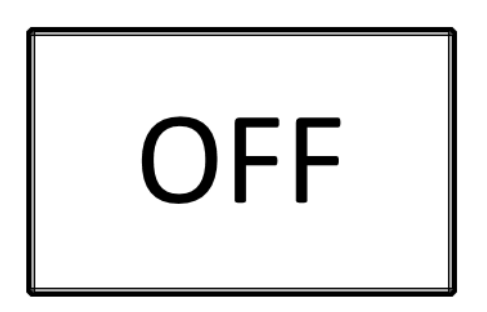

1. **Press and hold** the **SUB** button for approximately 6 seconds, until "OFF" shows on the display screen.

The display screen will continue to show "OFF" for the duration of time that the unit is powered off, as long as long as uninterrupted power is supplied to the unit.

#### 4.1.2 POWERING ON

Powering on the device begins the operation of the unit, automatically initiating the system start-up cycle and 1-minute warmup period. The OI-6750 will be in normal operating mode at the completion of the system start-up.

1. **Press** the **ADD** button once to turn the unit on.

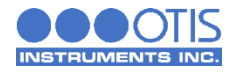

## 4.2 SENSOR CALIBRATION

Calibration is the process of evaluating and adjusting the precision and accuracy of measurement equipment. Although Otis calibrates every device at the factory, for best accuracy, the detector **SHOULD** be calibrated in the environment where it is installed.

It is imperative that the calibration occur as part of the installation process, and then **EVERY** thirty (30) days thereafter. Days since last calibration should **NEVER** exceed ninety (90) days. Otis recommends that you calibrate your device regularly to ensure proper functionality and a safe work environment.

#### 4.2.1 NULLING THE SENSOR (AUTO NULL)

The first step of calibration is nulling the sensor, sometimes referred to as "setting the zero" or "zeroing the sensor." The nulling process **MUST** be performed in known clean air, with no contaminants or hazardous gasses present. If air quality cannot be guaranteed, a bottle of zero air will be required to properly null the sensor.

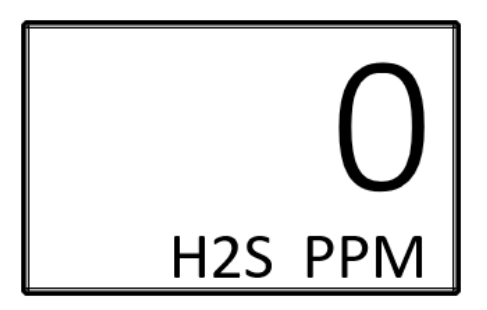

1. While the product is in normal operating mode, press the **MENU** button to activate the operation settings menu.

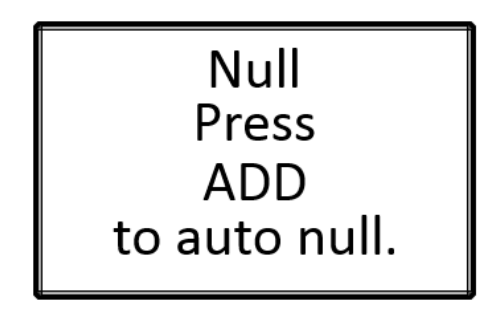

2. Press the ADD button to begin the null process and advance to the clean air confirmation screen.

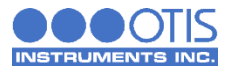

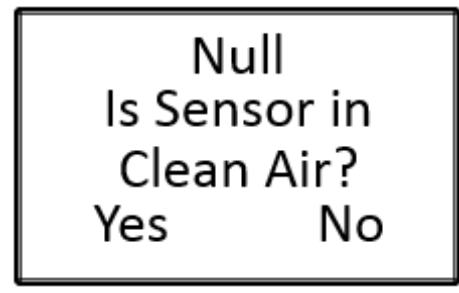

3. Press the **ADD** button to select "Yes" to confirm that the sensor is in clean air and to begin nulling the sensor. If the sensor is not in clean air, press the **SUB** button to select "No" to discontinue the null process and to return to the previous screen.

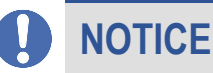

If "**Yes**" is selected at this point, the null process cannot be stopped without disconnecting the power from the unit.

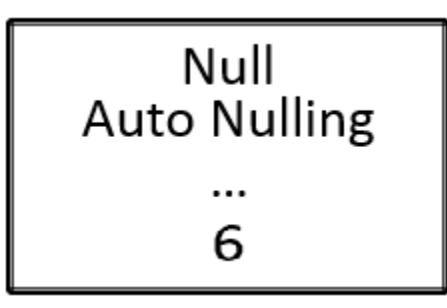

4. The unit will automatically begin the 6-second null process. During null, the display will show a countdown of the time remaining until the process is complete.

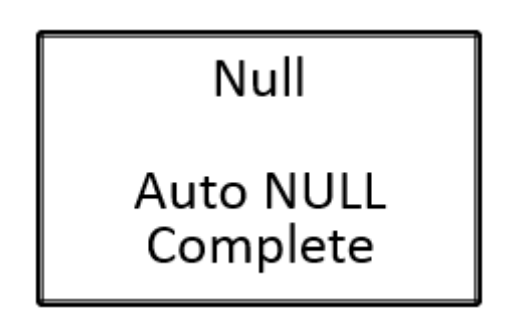

5. When null process is complete, press the **MENU** button to advance to the calibration screen.

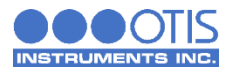

#### 4.2.2 CALIBRATING THE SENSOR (MANUAL CAL)

You should **ONLY** perform the calibration of the sensor after the null process has been completed. For best results, use 50% of the sensor scale of your target gas in an air balance with a flow rate of 0.25 to 0.5 LPM. The screen below will appear upon entering calibration mode. If Auto Cal was chosen during the *Product Settings and Configuration* section please skip to section 4.2.3.

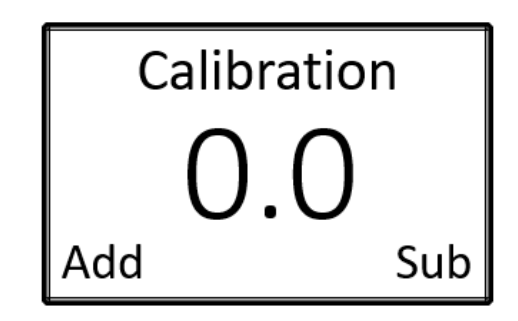

- 1. Unscrew and remove the sensor housing cap from the assembly.
- 2. Affix a Calibration Adapter Kit (sold separately) to the sensor housing of the device.
- 3. Affix a regulator to the calibration gas bottle.
- 4. Attach the tubing on the Calibration Adapter Kit to the regulator on the calibration gas bottle.
- 5. Ensure that the gas is flowing and watch the reading increase. When the reading stabilizes, approximately 1 minute, use the **ADD** and **SUB** buttons to adjust the reading on the screen to match the applied calibration gas concentration.

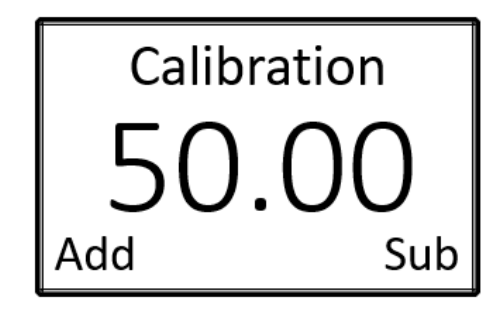

# NOTICE

If the sensor responds extremely slow, or does not respond to the applied gas, it may indicate a failed sensor element. The sensor element will need to be replaced before completing the null and calibration process.

6. When calibration is complete, detach the Calibration Adapter Kit from the sensor housing and reaffix the sensor housing cap. Press the **MENU** button to advance to the Low Alarm Setting screen.

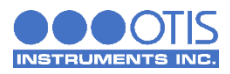

#### 4.2.3 CALIBRATING THE SENSOR (AUTO CAL)

You should **ONLY** perform the calibration of the sensor after the null process has been completed. For best results, use 50% of the sensor scale of your target gas in an air balance with a flow rate of 0.25 to 0.5 LPM.

| Calibration                         |    |  |
|-------------------------------------|----|--|
| Would you like to<br>cal this unit? |    |  |
| Yes                                 | No |  |

 Press the ADD button to select "Yes" to begin the calibration process and to advance to the calibration confirmation screen. If you do not wish to calibrate the sensor, press the SUB button to select "No" to advance to the sensor radio address setting screen.

| Calibration                      |    |
|----------------------------------|----|
| Are you sure<br>You want to cal? |    |
| Yes                              | No |

 Press the ADD button to select "Yes" to confirm that you want to calibrate the sensor and to continue to the concentration setting screen. If you do not wish to continue to calibrate the sensor, press the SUB button to select "No" to advance to the sensor radio address setting screen.

| Calibration                    |    |     |
|--------------------------------|----|-----|
| Set PPM. Hit<br>Menu when done |    |     |
| Add                            | 50 | Sub |

- 3. Use the ADD and SUB buttons to adjust the concentration to the calibration gas being used. Press the MENU button to save the gas concentration setting and to advance to the calibration start screen.
- 4. Affix a Calibration Adapter Kit (sold separately) to the sensor housing of the device.
- 5. Affix a regulator to the calibration gas bottle.
- 6. Attach the tubing on the Calibration Adapter Kit to the regulator on the calibration gas bottle.

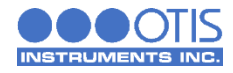

# Calibration

Apply gas then hit menu button

7. Ensure that the gas is flowing and press the **MENU** button to begin calibrating the sensor, the unit will automatically begin the calibration process, the amount of time on the timer will vary based on the gas type. During calibration, the display will show a countdown of the time remaining until the process is complete.

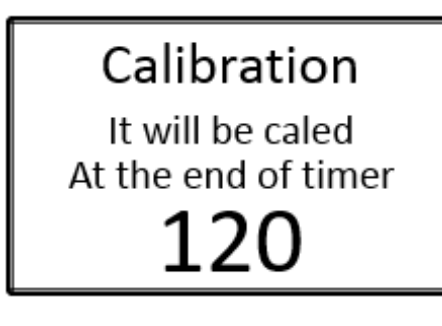

# NOTICE

Once the calibration countdown has started, the process cannot be stopped without disconnecting the power from the unit.

8. When calibration is complete, detach the Calibration Adapter Kit from the sensor housing and reaffix the sensor housing cap. Press the **MENU** button to advance to the Low Alarm Setting screen.

# Calibration

Unit is now caled to 50 PPM.

Reading: 50

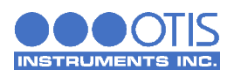

# 5 PRODUCT MAINTENANCE

### 5.1 SCHEDULED MAINTENANCE

Otis recommends that our equipment be calibrated a **MINIMUM** of every 90 days, and **STRONGLY** advise that calibration be performed every 30 days. Without knowing the specific application, sensor assembly location, gas exposure and other factors, the company recommends monthly calibrations – assuming no damage or potential damage has occurred to the sensor and that there has not been a power outage to the sensor assembly. If damage has occurred or the power supplied to the sensor has changed, a calibration should be completed immediately.

Scheduled maintenance should include the null and calibration of the sensor and a relay test. Consult the Sensor Calibration and Relay Test sections of this manual for further information and instructions on how to perform these procedures.

The sensor head should be kept free of airborne particles, dirt, mud, spider webs, bugs and insects, and/or any other debris that could potentially cover or coat the sensor. Keeping the sensor head clear of foreign articles will allow for proper operation of the device. A brief inspection during scheduled maintenance should suffice, but dependent upon the location and the environment in which the unit is installed, more frequent inspections may be warranted.

The OI-6750 may be adversely affected by the exposure to certain airborne substances. Loss of sensitivity or corrosion may be gradual, if such materials are present in sufficient concentrations. The performance of the device may be impaired during operation in the presence of substances that can cause corrosion on gold plating. Continuous and high concentrations of corrosive gases may also have a detrimental long-term effect on the product's service life. The presence of such substances in an area does not preclude the use of this device, but the likelihood of the shortened lifetime of the sensor element, as a result, should be noted. Use of the OI-6000 in these environments may require more frequently scheduled maintenance to ensure safe and reliable system performance.

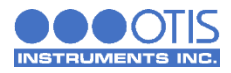

## 5.2 SENSOR REPLACEMENT

The sensor elements used in the OI-6750 detects gas in either % or PPM concentrations, this element must be fully functional in order for the system to operate correctly. Otis recommends replacing the sensing element whenever a slow response to gas is observed during the normal calibration process. After replacing the sensing element the device **MUST** then be nulled and calibrated for proper operation of the device.

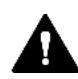

# CAUTION

- The internal components can be static sensitive. Use caution when opening the enclosure and handling internal components.
- **DO NOT** use any metal objects or tools to remove the sensing element from the sensor adapter board.
  - 1. **Press and hold** the **SUB** button for approximately 6 seconds, until "OFF" shows on the display screen.
  - 2. Unscrew and remove the sensor housing cap from the sensor housing base. Set aside.
  - 3. Using the thumb and forefinger, gently unplug the sensing element from the sensor housing board.

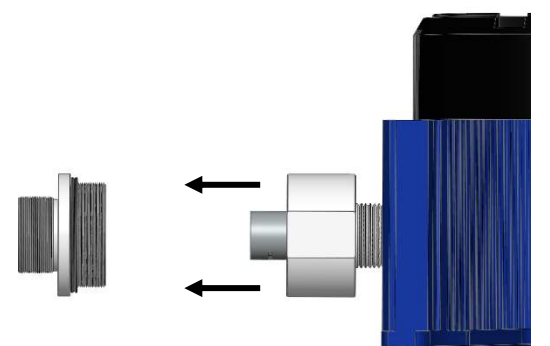

4. Plug in the new sensing element into the sensor housing board. Ensure that the pins on the sensing element align with the sockets on the sensor housing board.

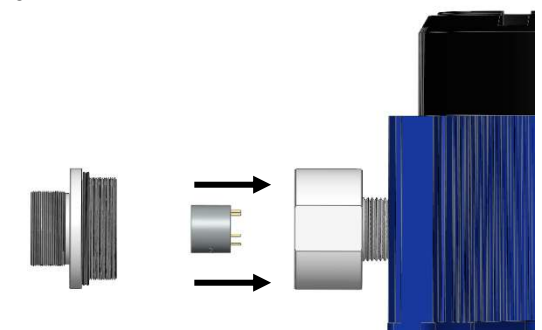

5. Screw the sensor housing cap back onto the sensor housing base, ensuring that the sensor housing cap is only tightened hand tight.

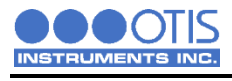

# **5.3 PRODUCT TROUBLESHOOTING**

| OI-6000 Fault Codes                                                           |                                                                                                    |                                                                                      |  |
|-------------------------------------------------------------------------------|----------------------------------------------------------------------------------------------------|--------------------------------------------------------------------------------------|--|
| Problem                                                                       | Cause(s)                                                                                                    | Solution(s)                                                                          |  |
| F4<br>Check<br>Sensor<br>Board                                                | 1. The control board has lost communication with the sensor interface board.                                                                                                   | 1. Replace the sensor interface board.                                               |  |
| F5                                                                            | <ul> <li>1. The unit did not null correctly, due to:</li> <li>to</li> <li>the presence of gas,</li> <li>a sensor error, or</li> <li>a sensor interface board error.</li> </ul> | 1. Re-null the device in clear air.                                                  |  |
| Try to                                                                        |                                                                                                    | 2. Replace the sensor element.                                                       |  |
| Null<br>Again                                                                 |                                                                                                    | 3. Replace the sensor interface board.                                               |  |
| F61. The unit did not calibrate correctly, due to:Try to• the absence of gas, |                                                                                                    | 1. Recalibrate the sensor element and verify that gas is present during calibration. |  |
| Calibrate<br>Again                                                            | <ul> <li>a sensor error, or</li> <li>a sensor interface board error.</li> </ul>                                                                                                | 2. Replace the sensor element.                                                       |  |
|                                                                               |                                                                                                    | 3. Replace the sensor interface board.                                               |  |
|                                                                               |                                                                                                    | 2. Move the sensor assembly away from the obstruction or use a high gain antenna.    |  |
|                                                                               |                                                                                                    | 3. Replace sensor radio module.                                                      |  |

When replacing the sensor element, the detector must be nulled and calibrated.

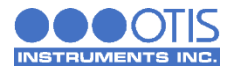

## **5.4 PRODUCT REPLACEMENT PARTS AND ACCESSORIES**

While not all of the components on the OI-6750 can be field-replaced, there are several parts that are replaceable by an Otis Approved Service Technician.

To purchase accessories/replacement parts for your device, contact the sales representative of this product for assistance.

| OI-6750-X-X-O Product Replacement Parts and Accessories              |                    |  |  |
|----------------------------------------------------------------------|--------------------|--|--|
| External Replacement Parts                                           |                    |  |  |
| Part Name                                                            | Otis Part Number   |  |  |
| Enclosure Lid                                                        | OI-495-LID         |  |  |
| Sensor Housing Cap with Flame Arrestor                               | OI-2000-CAP-ASSY   |  |  |
| Internal Replacement Parts                                           |                    |  |  |
| Part Name                                                            | Otis Part Number   |  |  |
| Control board with LCD Screen Installed                              | OI-6750-CB-KIT     |  |  |
| Electrochemical Sensor Analog Board (Sensor Element Sold Separately) | OI-2019-SB         |  |  |
| Oxygen Sensor Analog Board (Sensor Element Sold Separately)          | OI-2016-SB-O2      |  |  |
| Product Accessories                                                  |                    |  |  |
| Part Name                                                            | Otis Part Number   |  |  |
| Otis Magnetic Tool                                                   | OI-420             |  |  |
| Filter for Dusty Environments                                        | OI-2000-CAP-FILTER |  |  |
| Replacement Sensor Housing O-Ring                                    | OI-2000-ORING      |  |  |
| Replacement Main Enclosure O-Ring                                    | OI-495-O           |  |  |

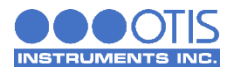

# APPENDICES

- APPENDIX A: INTRODUCTION TO 4-20 mA CURRENT LOOP SIGNALS
- APPENDIX B: OTIS INSTRUMENTS PRODUCT WARRANTY STATEMENT
- APPENDIX C: INFORMATION ABOUT RMA SERVICE REPAIRS
- APPENDIX D: INFORMATION ABOUT RMA RETURNS FOR CREDIT

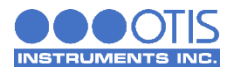

# APPENDIX A: INTRODUCTION TO 4-20 mA CURRENT LOOP SIGNALS

This appendix is only an introduction. The information should serve as a brief overview of 4-20 mA current loop signal ranges and should not be considered a complete reference for proper implementation or use.

Industry standards pertaining to 4-20 mA current loop signals and other aspects of electronics are assumed to be known by the technician. For proper connection to a monitor or Programmable Logic Controller (PLC), refer to the manufacturer's specific manual or instructions for that device.

#### OVERVIEW

When using 4-20 mA wired output signal devices, the 4-20 mA defines the current loop analog signal range, with 4 mA representing the lowest end of the range and 20 mA the highest. The relationship between the current loop and the gas value is linear. In addition, Otis devices use values below 4 mA to indicate special status conditions, as shown below:

| 4-20 mA Ranges |                            |  |
|----------------|----------------------------|--|
| Current        | Detector Status            |  |
| 2.5 mA         | Sensor Fault               |  |
| 3 mA           | Sensor in Menu Mode        |  |
| 3.5 mA         | Sensor in Calibration Mode |  |

The 4 mA allows the receiving monitor/PLC to distinguish between a zero signal, a broken wire, or an unresponsive instrument. Benefits of 4-20 mA convention are that it is: an industry standard, low-cost to implement, can reject some forms of electrical noise, and the signal does not change value around the "loop" (as opposed to voltage). The key advantage of the current loop is that the accuracy of the signal is not affected by a potential voltage drop in the interconnected wiring. Even with significant resistance in the line, the current loop transmitter will maintain the proper current for the device, up to its maximum voltage capability.

Only one current level can be present at any time. Each device that operates via a 4-20 mA current loop signal must be wired directly to the monitoring device. Units that are wired in a daisy chain configuration for the 4-20 mA current loop signal will not properly transmit data communications to the monitoring device.

#### CALCULATIONS

$$I_{(4-20)} = \left(\frac{(16)(\text{value})}{\text{scale}}\right) + 4$$

- $I_{(4-20)}$  = Current of loop, measured in mA
- value = ppm (or %) of gas concentration
- scale = full scale of sensor

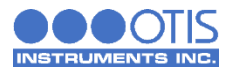

| Sensor Element Scale Ranges |                                |                    |            |
|-----------------------------|--------------------------------|--------------------|------------|
| Sensor Type                 | Gas Type                       | Formula            | Range      |
| Electrochemical (EC)        | Hydrogen Sulfide               | $H_2S$             | 0-100 PPM  |
| Electrochemical (EC)        | Hydrogen Sulfide (High Range)  | $H_2S$             | 0-2000 PPM |
| Electrochemical (EC)        | Sulfur Dioxide                 | SO <sub>2</sub>    | 0-20 PPM   |
| Electrochemical (EC)        | Oxygen                         | O <sub>2</sub>     | 0-25 %     |
| Electrochemical (EC)        | Carbon Monoxide                | CO                 | 0-1000 PPM |
| Electrochemical (EC)        | Chlorine                       | Cl <sub>2</sub>    | 0-20 PPM   |
| Electrochemical (EC)        | Hydrogen Chloride (Low range)  | HCI                | 0-20 PPM   |
| Electrochemical (EC)        | Hydrogen Chloride (High range) | HCI                | 0-200 PPM  |
| Electrochemical (EC)        | Ammonia                        | NH <sub>3</sub>    | 0-100 PPM  |
| Electrochemical (EC)        | Ammonia (Medium Range)         | $NH_3$             | 0-300 PPM  |
| Electrochemical (EC)        | Ammonia (High Range)           | NH <sub>3</sub>    | 0-1000 PPM |
| Electrochemical (EC)        | Hydrogen                       | H <sub>2</sub>     | 0-4 % Vol  |
| Electrochemical (EC)        | Chlorine Dioxide               | CIO <sub>2</sub>   | 0-5 PPM    |
| Electrochemical (EC)        | Hydrogen Cyanide               | HCN                | 0-50 PPM   |
| Electrochemical (EC)        | Nitrogen Dioxide               | NO <sub>2</sub>    | 0-30 PPM   |
| Electrochemical (EC)        | Phosphine                      | PH <sub>3</sub>    | 0-5 PPM    |
| Electrochemical (EC)        | Arsine                         | AsH <sub>3</sub>   | 0-1 PPM    |
| Electrochemical (EC)        | Formaldehyde                   | CH <sub>2</sub> O  | 0-10 PPM   |
| Electrochemical (EC)        | Methyl Mercaptan               | CH <sub>3</sub> SH | 0-20 PPM   |
| Electrochemical (EC)        | Ethylene Oxide                 | EtO                | 0-10 PPM   |
| Electrochemical (EC)        | Fluorine                       | $F_2$              | 0-1 PPM    |
| Electrochemical (EC)        | Hydrogen Bromide               | HBr                | 0-30 PPM   |
| Electrochemical (EC)        | Hydrogen Fluoride              | HF                 | 0-10 PPM   |
| Electrochemical (EC)        | Nitrogen Monoxide              | NO                 | 0-250 PPM  |
| Electrochemical (EC)        | Ozone                          | O <sub>3</sub>     | 0-5 PPM    |
| Electrochemical (EC)        | Ozone (High Range)             | O <sub>3</sub>     | 0-100 PPM  |

Actual ranges may vary with our product. For inquiries beyond the information and instructions provided, contact the sales representative of this product for assistance.

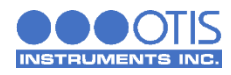

# MEASURING CURRENT

If the value measured is 0 mA, then: the loop wires are broken, the sensor assembly is not powered up, the sensor assembly is malfunctioning, or the monitor is malfunctioning. A digital multi-meter (DMM), or current meter, may be used in conjunction with the monitoring device and/or to test the 4-20 mA current loop signal. To measure the current, place the meter probes in line with the current loop.

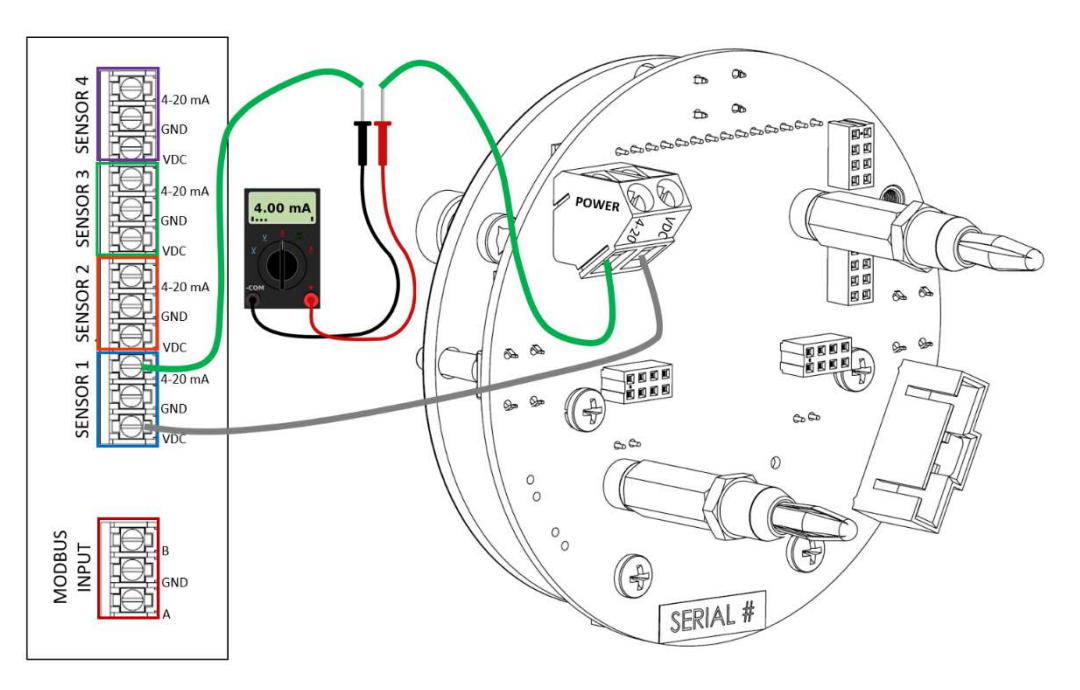

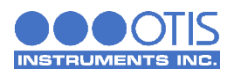

# APPENDIX B: PRODUCT WARRANTY STATEMENT

#### Warranty Coverage

Otis Instruments, Inc., 301 S. Texas Avenue, Bryan, Texas, 77803 ("Otis") warrants the manufacture of all Otis hardware, firmware, software, components, and product accessories ("Otis Products"), contained in the original packaging, against defects in materials and workmanship when used normally in accordance with Otis' published guidelines for a period of ONE (1) YEAR from the date of original purchase by the end-user/purchaser from the manufacturer or from the product's authorized sellers/distributors ("Warranty Period"). Otis' published guidelines include but are not limited to information contained in technical specifications, operation/user manuals and service communications.

#### Warranty Exclusions

This Warranty does not apply to any non-Otis manufactured products, even if packaged or sold with Otis Products. Otis does not warrant that the operation of their manufactured products be uninterrupted or error-free. Otis is not responsible for damage arising from failure to follow instructions relating to the Otis Product's use.

This Warranty does not apply to: (a) batteries; (b) protective coatings that are designed to diminish over time, unless failure has occurred due to a defect in materials or workmanship; (c) cosmetic damage, including scratches, dents and chipping of paint; (d) damage, caused by use with another product accident, abuse, misuse, or any external cause of force majeure; (e) damage, caused by operations outside of Otis' published guidelines; (f) damage, caused by service performed by anyone who is not a representative of Otis or who is not an Otis authorized service provider; (g) damage, caused by product modifications, alterations of functionality or capability; (h) defects, caused by normal wear and tear or otherwise due to the normal aging of the Otis product, or (i) any product in which a product-labeled serial number has been removed, defaced, or altered in any way.

If examination and assessment discloses that the alleged defect in the product does not exist, or was caused by the end-user/ purchaser (or any third-party) misuse, neglect, improper wiring or installation, testing or calibrations, the Otis Product Warranty will be null and void. Any unauthorized attempts of repair, modification, or any other cause of damage beyond the range of the Otis Product's intended use, including force majeure, voids all liability of the manufacturer.

#### **Replaceable Batteries and Sensor Elements**

All batteries supplied to the end-user/purchaser by Otis are covered, from the date of shipment, for ninety (90) days, unless otherwise excluded and noted<sub>1</sub>. Sensor elements supplied to the end-user/purchaser by Otis have individual Warranty information, regarding Product Lifetime and Warranty. For more information on sensor element Warranties, refer to the Otis published guidelines.

#### **End-User Responsibilities**

End-user/purchaser should perform periodic null and calibration procedures, recommended every thirty (30) days, not to exceed ninety (90) days, for optimal performance, proper maintenance, and as a precaution against possible operational failures.

Before the end-user/purchaser receives the initial Warranty service, Otis may require the end-user to furnish proof of purchase details, respond to questions designed to assist with diagnostics, and follow Otis procedures for obtaining Warranty service.

For Otis Products that feature data logging and data storage, the end-user/purchaser should generate a separate backup copy of the information contained on the device, before submitting the Otis Product for Warranty service. Otis Warranty service is not responsible for any loss of data or settings stored on the device while under service/repair.

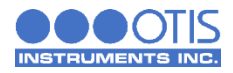

Otis Products submitted to Warranty service must be returned in their complete assembly, as originally shipped from the manufacturer. Warranty service will not service/repair Otis Products that are not in their original condition. For Otis Gas Detection Products, also referred to as Sensor Assemblies, the end-user/purchaser must remove external antenna(s), rain guard(s), and all batteries before shipping.

Otis Products submitted to Warranty service will be returned, as originally configured, with the factory default settings, upon completion of the service/repair. Otis is not responsible for maintaining end-user/purchaser settings, resetting the null, recalibration, or any other preparations for reinstallation and/or reintegration of the device.

#### Warranty Service

Please refer to the Otis published guidelines and/or the Otis website before seeking Warranty service. If the Otis Product continues to malfunction/error after consulting these resources, please contact the product's authorized seller/distributor or consult the Otis RMA/Service webpage at www.otisinstruments.com/service for information and instructions on submitting the Otis Product for Warranty service.

Otis Warranty service, at their discretion, will (a) repair the device using new or previously used parts that are equivalent to new in performance and reliability, (b) replace the Otis Product with a device that is at least functionally equivalent to the Otis product and is formed from new and/or previously used parts that are equivalent to new in performance and reliability, or (c) exchange the Otis Product for a refund of your purchase price, when an Otis Product is submitted.

Otis Warranty service will treat service/repairs as quick-turn exchanges. Otis Warranty service does not replace any board level components, (i.e. magnetic switches, resistors, capacitors, relays, etc.).

Otis Products may require the replacement of certain user-installable parts or Otis Products. A replacement part or Otis Product, including a user-installable part that has been installed in accordance with instructions provided by Otis, assumes the remaining term of the Warranty, or ninety (90) days from the date of replacement or repair, whichever provides the longer coverage for the end-user/purchaser. When an Otis product or part is replaced, or a refund is provided, any replacement item becomes your property and the replaced or refunded item becomes Otis' property.

For Otis Products requiring Warranty service that are located outside of the United States, the customer is responsible for compliance of all import/export laws and regulations/requirements, including associated taxes and other charges. Where applicable, Otis Warranty service may repair/replace products with parts that comply with local/regional standards.

Otis Products covered under Warranty will receive service/repairs at no charge to the end-user/purchaser. Otis Products not under Warranty will be diagnosed for service/repair and the end-user/purchaser will be notified of the recommended service/repairs and applicable charges. The completion of the service/repairs, or the return of the unrepaired product, is at the discretion of the end-user/purchaser. Charges assessed for service/repair on Otis Products not under Warranty are at a rate of list cost minus dealer/distributor percent discount.

Upon completion of Warranty service, Otis Warranty service will return the device to the end-user/purchaser. Please consult the Otis website for more information concerning shipping costs for Warranty service.

Otis reserves the right to change the method by which Otis Warranty service is provided. Otis also reserves the right to change the Otis Product's eligibility to receive a particular method of service. Warranty service may be limited for Otis Products in the country where the manufacturer or product's authorized sellers/distributors originally sold the product. Warranty service options, parts availability and response times may vary.

(†) Battery for the GEN II Model OI-6940 "The Quad" WireFree Explosion-Proof Battery-Powered Multi-Gas Detector is excluded from the ninety (90) day warranty policy.

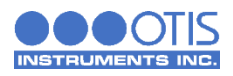

# APPENDIX C: INFORMATION ABOUT RMA SERVICE REPAIRS

Otis Instruments, Inc. offers technical support to our customers. Please contact the Otis Instruments RMA Service Department for technical support, repair requests, warranty inquiries, end-user commission reports, dealer/distributor support, and Modbus setup inquiries and services.

This appendix is for information purposes only. Please visit our website at www.otisinstruments.com/RMA to obtain the latest version of the Otis Instruments, Inc. Return Material Authorization (RMA) Service Repair Form and shipment instructions.

#### IMPORTANT INFORMATION

All RMA Service repairs must be shipped to OTIS Instruments / Repairs, 301 South Texas Ave., Bryan, Texas 77803.

To ensure that RMA Service repairs are processed as timely as possible, the Otis Instruments, Inc. Return Material Authorization (RMA) Service Repair Form must be completed in its entirety and included within the box at the time of shipment. Customer contact information and product information, including model number, serial number, and specific reason(s) for service, will need to be accessible in order to complete the form. Shipments received that do not include the form, or if the form is incomplete, will be returned (unrepaired) to the customer at their expense.

Products/parts must be shipped in the proper packaging and the shipping materials must adhere to ESD safety precautions, as applicable. The entire assembly, as originally shipped from the manufacturer, must be returned for repair. When shipping sensor assemblies (gas detectors), the antenna, rain guard, and battery must be removed prior to shipment. Failure to adhere to these instructions will result in the products/parts being returned to sender at their expense.

Once the RMA Service Repair Form is received by the Otis Instruments RMA Service Department, a RMA Service number will be generated. The RMA Service number will be sent to the email address provided for verification of receipt.

RMA Service quotes have a thirty (30) day expiration. Quotes that do not receive a purchase order response within thirty (30) days of the quote will be canceled and all products/parts will be returned (unrepaired) to the customer at their expense.

Declined repairs will be subject to evaluation fees per hour of time required to diagnose the equipment.

Discontinued products may not be returned for RMA Service for repair. For a listing of the Otis Instruments, Inc. discontinued products, please visit our website at www.otisinstruments.com/RMA. If your product/part has been discontinued, please contact your local sales representative for replacement options.

All RMA Service repairs are treated as quick-return exchanges. Otis Instruments, Inc. does not replace board level components (i.e. magnetic switches, resistors, capacitors, relays, etc.).

There is no charge for RMA Service repairs that are within the specified warranty period. For a copy of the Otis Instruments, Inc. Product Warranty Statement, please visit our website at www.otisinstruments.com/official\_statements. Products/parts that are not within the specified warranty period will result in a charge to the customer for service.

Products/parts that fall within the Otis Instruments, Inc. operating specifications deemed defective due to customer misapplication will be returned as is and may result in a per unit evaluation fee to the customer. Otis Instruments, Inc. reserves the right to return customer-damaged or no-fault found products/parts from the Otis Instruments RMA Service Department to the customer at their expense.

If advanced replacement is required, please contact the Service Department for more information.

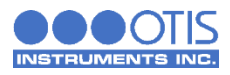

## INTERNATIONAL RMA SERVICE REPAIRS

The customer is responsible for complying with all import/export requirements for shipment of RMA/Service repairs to Otis Instruments, Inc.

#### OTIS INSTRUMENTS RMA SERVICE DEPARTMENT

Otis Instruments / Repairs 301 South Texas Ave. Bryan, Texas 77803 Office: 979.776.7700 Fax: 979.776.7719 service@otisinstruments.com www.otisinstruments.com/RMA

# APPENDIX D: INFORMATION ABOUT RMA RETURNS FOR CREDIT

Without exception, all RMA Returns for Credit to Otis Instruments, Inc. must receive prior approval before shipment. Otis Products received that do not have prior approval will be returned (uncredited) COD to the customer. For inquiries and approval for RMA Returns for Credit, please contact your local sales representative.

This appendix is for information purposes only. Please visit our website at www.otisinstruments.com/RMA to obtain the latest version of the Otis Instruments, Inc. Return Material Authorization (RMA) Return for Credit Form and shipment instructions.

#### IMPORTANT INFORMATION

Product/part returns must be in their original condition and packaging, as shipped from the manufacturer. Returns that do not meet these specifications will be rejected for return for credit. Otis Instruments, Inc. reserves the right to return products/parts deemed to be inadequate (uncredited) to the customer at their expense.

To ensure that Returns for Credit are processed as timely as possible, the RMA Return for Credit Form must be completed in its entirety and included within the box at the time of shipment. Customer contact information and product information, including model number, serial number, and specific reason(s) for service, will need to be accessible in order to complete the form. Shipments received that do not include the form (or if the form is incomplete) will be returned (uncredited) to the customer at their expense.

Once the shipment is received by the Otis Instruments RMA Returns Department, a RMA number will be generated. The RMA number will be sent to the email address provided for verification of receipt.

All RMA Returns for Credit will be processed for approval by the manufacturer.

A restocking fee of 15% will be charged for all products/parts returned to the manufacturer at the discretion of the sales manager.

Discontinued products may not be returned for credit. For a listing of Otis Instruments, Inc. discontinued products, please visit our website at www.otisinstruments.com/RMA. If your product/part has been discontinued, please contact your local sales representative for replacement options.

#### INTERNATIONAL RMA SERVICE REPAIRS

The customer is responsible for complying with all import/export requirements for shipment of RMA/Service repairs to Otis Instruments, Inc.

#### OTIS INSTRUMENTS RMA RETURNS DEPARTMENT

Otis Instruments / RMA Returns 301 S. Texas Avenue Bryan, Texas 77803 Office: 979.776.7700 Fax: 979.776.7719 service@otisinstruments.com www.otisinstruments.com/RMA

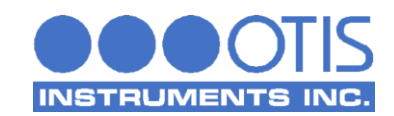

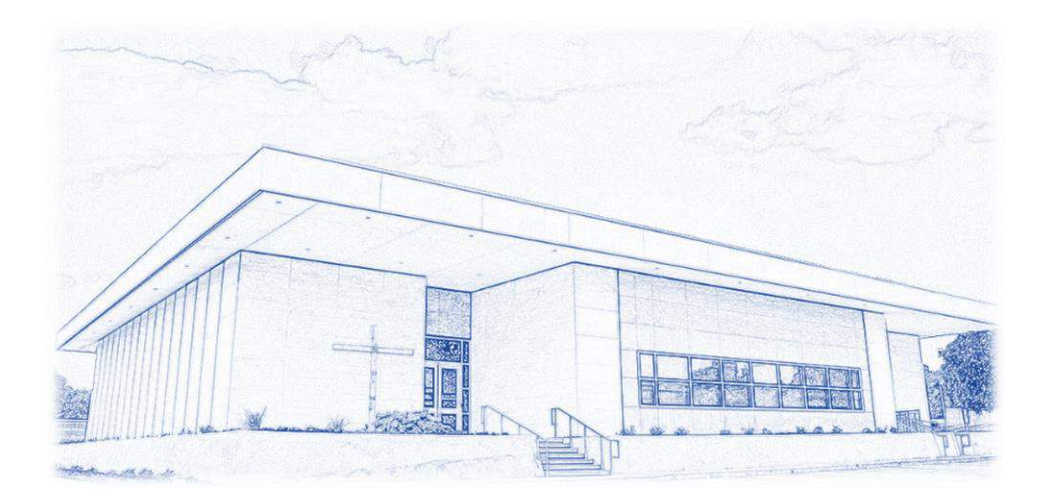

#### **Otis Instruments**

301 S. Texas Avenue, Bryan, Texas 77803 Tel: 979.776.7700 Fax: 979.776.7719 sales@otisinstruments.com service@otisinstruments.com www.otisinstruments.com